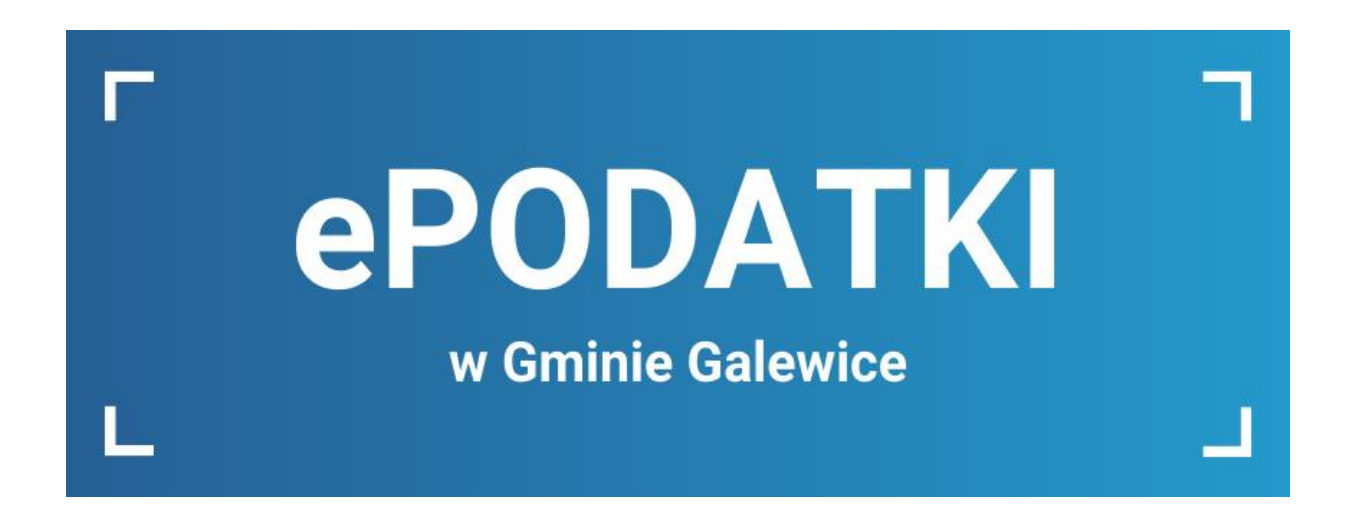

# INSTRUKCJA OBSŁUGI SERWISU

03.01.2024

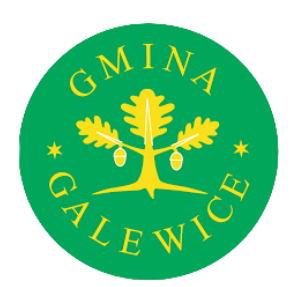

### Informacje dotyczące podatków i opłat przez Internet

Serwis internetowy ePodatki adresowany jest do Mieszkańców Gminy Galewice, którzy chcą przeglądać swoje zobowiązania finansowe dotyczące podatków i opłat z uwzględnieniem wysokości wymiaru i terminów płatności wobec Gminy Galewice.

Usługa ePodatki stanowi dodatkową formę wglądu Podatnika do swoich zobowiązań wobec gminy i znajduje się pod adresem https:/uggalewice.epodatnik.info

Dzięki usłudze Mieszkaniec Gminy ma zawsze dostęp do aktualnych informacji z każdego komputera podłączonego do sieci Internet.

Obecnie prezentowane w systemie informacje dotyczą następujących zobowiązań:

- podatku od nieruchomości,
- podatku rolnego,
- podatku leśnego,
- podatku od środków transportowych,
- opłat za zużycie wody i ścieków,
- opłaty za odbiór odpadów komunalnych,
- opłat związanych z zajęciem pasa drogowego.

Usługa wyświetla informacje dotyczące bieżących rozliczeń podatków i opłat oraz umożliwia bezpośrednio z systemu internetowego ePodatki obsługę zobowiązań finansowych wobec gminy za pomocą szybkich płatności elektronicznych.

### Spis treści

| Co zrobić aby móc korzystać z systemu?                    | . 2 |
|-----------------------------------------------------------|-----|
| Sposób pierwszy                                           | . 2 |
| Krok pierwszy – rejestracja konta                         | . 2 |
| Krok drugi – potwierdzenie tożsamości (wizyta w urzędzie) | . 3 |
| Sposób drugi                                              | . 4 |
| Rejestracja konta przez Profil Zaufany                    | . 4 |
| Jak poruszać się w systemie ePodatki                      | . 6 |
| Sprawdź jakie masz zobowiązania w gminie                  | . 6 |
| Sprawdź nieopłacone należności                            | . 6 |
| Koszyk płatności i zapłata należności                     | . 7 |
| Jak wysłać do urzędu stan wodomierza                      | . 8 |
| Zapraszamy do przetestowania systemu                      | 10  |

### Co zrobić aby móc korzystać z systemu?

## Sposób pierwszy

#### Krok pierwszy – rejestracja konta

Zarejestruj swoje konto klikając na przycisk "Załóż konto" i wypełnij formularz.

|                                                                               |                                                                                                    | e <b>PODATKI</b>                                                                                                    | •                                                                                                    |                  |
|-------------------------------------------------------------------------------|----------------------------------------------------------------------------------------------------|----------------------------------------------------------------------------------------------------|----------------------------------------------------------------------------------------------------|------------------|
|                                                                               | Logowanie<br>Użytkownik<br>Hasio<br>Zaloguj<br>L©gin.gov.pl                                                                                                    | Rejestracja<br>Zako<br>Przypor<br>Kontrast: A<br>Czcionka:                                                                                                    | : konto<br>nnij hasko<br>A* A**                                                                                                    |                  |
| Decyzje wymiarowe o<br>ePuap. Usługa ePoc<br>każdego komputera<br>Ponadto, us | Serwis internetowy ePodatki adresowany jest d<br>vraz zmieniające wymiar podatków zgodnie z usta<br>tatki stanowi dodatkową formę wglądu podatnika<br>podłączonego do sieci Internet. Prezentowane i<br>wieczystego ora<br>skuga wyświetla informacje dotyczące bieżących r | Gmina Galewice<br>to osób fzycznych, które chcą przeglądać swoje zobowia<br>awą Ordynacja podatkowa (Lj. Dz. U, z 2023 r. poz. 2383<br>do swoich zobowiązań wobec gminy. Dzięki usłużce uży<br>tromacje dotyczą podatku od neuchomości, podatku ro<br>z opłat z tylutu gospodarowania odpadami komunalnymi<br>ozliczeń księgowych podatków i opłat. Numer telefonu o<br>ULINFO-SYSTEM © 2022 - 2023 v 2.01 | zania podatkowe wobec gminy.<br>doręczane są w formie papierowej bądź przez sys<br>kownik ma zawsze dostęp do aktualnych informac<br>nego lieśnego, opłat z tytułu dzierżaw i użytkowar<br>lo pomocy technicznej: (+48) 62 783 86 34 | tem<br>I z<br>Ja |
|                                                                               |                                                                                                    | e <b>PODATKI</b>                                                                                                    |                                                                                                    |                  |
| Proszę wypełnić po                                                            | oniższy formularz. Po kliknięciu przycisku "Utwórz<br>Gmina Galewice w ce                                                                                                    | Gmina Galewice<br>konto" otrzymacie Państwo potwierdzenie rejestracji na p<br>łu zweryfikowania tożsamości i otrzymania dostępu do u                                                                                                    | iodany adres e-mail. Następnie należy zgłosić się do<br>sługi.                                                                                                    | 5                |
|                                                                               | Dane osobowe                                                                                                    |                                                                                                    | Dane adresowe                                                                                                    |                  |
| Nazwa użytkownika                                                             | pole wymagane                                                                                                    | Ulica                                                                                                    |                                                                                                    |                  |
| Hasło                                                                         | pole wymagane                                                                                                    | Numer                                                                                                    |                                                                                                    |                  |
| Powtórz hasło                                                                 | pole wymagane                                                                                                    | Lokal                                                                                                    |                                                                                                    |                  |
| Imię                                                                          | pole wymagane                                                                                                    | Kod pocztowy                                                                                                    | pole wymagane                                                                                                    |                  |
| Nazwisko                                                                      | pole wymagane                                                                                                    | Poczta                                                                                                    | pole wymagane                                                                                                    |                  |
| Rodzaj Dokumentu                                                              | Dowód osobisty ~                                                                                                    | Miejscowość                                                                                                    | pole wymagane                                                                                                    |                  |

Po wypełnieniu formularza twoje konto zostanie poddane weryfikacji. Musisz jednak potwierdzić tożsamość.

#### Krok drugi – potwierdzenie tożsamości (wizyta w urzędzie)

Przyjdź do Urzędu Gminy w Galewicach (ul. Wieluńska 5, 98-405 Galewice, pok. nr 108, I piętro, tel. 62 78 38 607) z dowodem osobistym w czasie pracy urzędu tj.:

- Poniedziałek godz. 07:30 17:00
- Wtorek, Środa, Czwartek godz. 07:30 15:30
- Piątek godz. 07:30 14:00

Nasi pracownicy na miejscu sprawdzą i aktywują Twoje konto.

# Sposób drugi

#### Rejestracja konta przez Profil Zaufany

Zarejestruj swoje konto, logując się przez Profil Zaufany, klikając na przycisk "Login.gov.pl" i wypełnij formularz.

|                                                                                                    | ePC                                                                                                    |                                                                                                    |
|----------------------------------------------------------------------------------------------------|----------------------------------------------------------------------------------------------------|----------------------------------------------------------------------------------------------------|
| Serwis<br>Decyzje wymiarowe oraz zmier<br>ePuap. Usługa ePodatki stan<br>każdego komputera podłączo<br>Ponadto, usługa wyśł | ogowanie<br>Użytkownik<br>Hasto<br>Załoguj<br>Login.gov.pl<br>digace wymiar podatków zgodnie z ustawą Ordynacja j<br>wi dodatkową formę wglądu podatnika do swoich zoby<br>wieczystego oraz opłat z tytuku<br>wietu informacje dotyczące bieżacych rożliczen księgo<br>u kaczystego oraz opłat z tytuku | Rejestracja     Zakóż konto     Przypomnij haslo     Montrast:     Nontrast:     Nontrast: <tr< th=""></tr<> |
| 💓 gov.pl                                                                                                    | 🌐 polski                                                                                                    |                                                                                                    |
| Zaloguj się do usługi                                                                                                    |                                                                                                    | Pobierz aplikacje mObywatel 2.0                                                                                                    |
| Profil zaufany<br>Użyj loginu i hasła lub bankowoś                                                                          | ci elektronicznej                                                                                                    | Używaj cyfrowych dokumentów i załatwiaj sprawy urzędowe od ręki.<br>Bezpiecznie, szybko, wygodnie.                                                                                                    |
| Pozostałe sposoby logowania                                                                                                 |                                                                                                    | Poznaj mObywatela                                                                                                    |
| Aplikacja mObywatel Celeco<br>Skanuj kod QR za pomocą aplika                                                                | y) >                                                                                                    | Poetez z<br>Google Play                                                                                                    |
| Bankowość elektroniczna<br>Zaloguj się za pomocą bankowoś                                                                   | ci elektronicznej                                                                                                    | NTV AL                                                                                                    |
| e-Dowód<br>Użyj aplikacji mobilnej lub kompu                                                                                | itera z czytnikiem                                                                                                    |                                                                                                    |

| Login 🕤 Profil zaufany                                                     |     |                           |                        |              |            |
|----------------------------------------------------------------------------|-----|---------------------------|------------------------|--------------|------------|
| Zaloguj się za pomocą nazwy<br>użytkownika lub adresu e-mail               |     | Zaloguj się<br>lub innego | przy pomoc<br>dostawcy | y banku      |            |
| PL   UA                                                                    |     | ALIOR                     | Bank Pekao             | B<br>B A N K | Millennium |
| Wpisz nazwę użytkownika lub adres e-mail<br>Nie pamiętam nazwy użytkownika | LUB | C KASA<br>STEFCZYKA       |                        | envelo       | CRÉDIT     |
| Haslo                                                                      |     | BNP PARIBAS               | ING ಖ                  | e-dowód      | <b>R</b>   |

| Gmina Galewice                                                                                                    |                |
|----------------------------------------------------------------------------------------------------|----------------|
| Proszę wypełnić poniższy formularz, podane dane pozwolą dopasować dane z systemów dziedzinowych urzędu. Po kliknięciu przycisku "Utwórz konto" otrzymaci<br>wiadomości na podany adres email. Pierwsza potwierdza poniższą rejestrację. Druga potwierdzająca udostępnienie odpowiednich danych | e Państwo dwie |
| Dane osobowe Dane adresowe                                                                                                    |                |
| Rodzaj Dokumentu Dowód osobisty ~ Ulica                                                                                                    |                |
| Numer dokumentu pole wymagane Numer                                                                                                    |                |
| Numer NIP Lokal                                                                                                    |                |
| Telefon Kod pocztowy pole wymagane                                                                                                    |                |
| Fax Poczta pole wymagane                                                                                                    |                |
| E-mail pole wymagane Miejscowość pole wymagane                                                                                                    |                |

Po wypełnieniu formularza twoje konto zostanie poddane weryfikacji. Nie musisz przychodzić do urzędu w celu potwierdzenia tożsamości. W ciągu 3 dni roboczych otrzymasz wiadomość email o aktywacji konta. Po aktywacji konta będziesz mógł się na nie logować poprzez kliknięcie na przycisk "Login.gov.pl".

# Jak poruszać się w systemie ePodatki

#### Sprawdź jakie masz zobowiązania w gminie

W celu sprawdzenia listy zobowiązań przejdź do zakładki "Ogólne". Klikając na konta wymiarowe rozwiną się szczegóły zobowiązania.

|                                          | Dane użytkownika                                                                                        |
|------------------------------------------|----------------------------------------------------------------------------------------------------|
| Ogólne                                   |                                                                                                    |
| Należności                               |                                                                                                    |
| Koszyk zleceń                            | Konta wymiarowe                                                                                         |
| Zmień dane użytkownika<br>Zmień hasło    | Podatki - osoby fizyczne                                                                                |
| Wyloguj                                  | Nr ewidencyjny: 10002, 05-120 Legionowo, ul. Jabloni 2, Konto do wpłat: 6500000001001170000010002       |
|                                          | Nr ewidencyjny: 10003, 05-120 Legionowo, ul. Dobra 123, Konto do wpłat: 3800000001001170000010003       |
| cionka: A A <sup>+</sup> A <sup>++</sup> | Nr ewidencyjny: 10004, 05-120 Legionowo, ul. Dobra 456, Konto do wpłat: 1100000001001170000010004       |
|                                          | Dzierżawy i Najem                                                                                       |
|                                          | Nr ewidencyjny: 112, 05-120 Legionowo, ul. Senatorska 23, Konto do wpłat: 7200000001001480000000112     |
|                                          | Użytkowanie Wieczyste                                                                                   |
|                                          | Nr ewidencyjny: 293, 05-120 Legionowo, ul. Przyjaźni 7 m. 18, Konto do wpłat: 7000000001001490000000293 |
|                                          | Woda                                                                                                    |
|                                          | Nr ewidencyjny: 804, 05-120 Legionowo, ul. Przelew 3, Konto do wpłat: 8200000000100150000000804         |

#### Sprawdź nieopłacone należności

Aby sprawdzić nieopłacone należności przejdź do zakładki "Należności".

Jeśli masz jakieś zobowiązanie do uregulowania, to tutaj się ono pojawi wraz z terminem płatności i kwotą do zapłaty.

Jeśli chcesz opłacić należności musisz dodać je do koszyka płatności poprzez kliknięcie na przycisk "Zapłać".

|                                         |                   |               | e              | PODATKI                                      |      |                     |               | •              |       |          |                     |
|-----------------------------------------|-------------------|---------------|----------------|----------------------------------------------|------|---------------------|---------------|----------------|-------|----------|---------------------|
|                                         | Należności        |               |                |                                              |      |                     |               |                |       | <i>n</i> |                     |
| Ogólne                                  | + Filtry          |               |                |                                              |      |                     |               |                |       |          |                     |
| Należności                              |                   |               |                |                                              |      |                     |               |                |       |          |                     |
| Koszyk zleceń<br>Zmień dane użytkownika | Stan<br>płatności | Do<br>koszyka | Nr rach. bank. | System - konto                               | Rata | Termin<br>płatności | Numer decyzji | Tytuł<br>wyk.? | Kwota | Odsetki  | Razem do<br>zapłaty |
| Zmień hasło<br>Wyloguj                  | Do<br>zapłacenia  | Zapłać        | cC             | Gospodarka odpadami<br>komunalnymi - 9001922 | 12   | 2023-12-31          | $\square$     |                | 80.00 | 0.00     | 80.00               |
| ast: (A) (A) (A) (A)                    |                   |               |                |                                              |      |                     |               |                |       |          |                     |

#### Koszyk płatności i zapłata należności

Po dodaniu należności do koszyka płatności, w celu opłacenia ich, należy przejść do zakładki "Koszyk płatności".

Pojawi się okno z płatnościami.

|                        |                  | Koszyk płatności<br>Dokonując płatności wyrażasz zgode<br>celu ich realizacji. Płatności mogą w | na wykorzystanie plikó<br>ymagać dodatkowej opła   | w cookie<br>aty. | ≍<br>s (ciasteczek) w |               | •     | 6     |         |          |
|------------------------|------------------|-------------------------------------------------------------------------------------------------|----------------------------------------------------|------------------|-----------------------|---------------|-------|-------|---------|----------|
|                        |                  | Opłata za gospodarowanie odpadami k<br>rata: 12 płatna do: 2023-12-31, (kwota)                  | omunalnymi bieżące<br>: 80.00zł + (odsetki): 0.002 | zł = (razer      | n): 80.00zł           |               |       |       | 4       |          |
|                        | Należności       |                                                                                                 |                                                    |                  | Do zapłaty            |               |       |       |         |          |
| Ogólne                 | + Filtry         |                                                                                                 |                                                    |                  | 80.00                 |               |       |       |         |          |
| Należności             |                  |                                                                                                 |                                                    |                  |                       |               |       |       |         |          |
| Koszyk płatności 🚺     | Stan             | Wyczyść                                                                                         | Zapłać z Paybynet                                  | Drukuj blank     | iet Kontynuuj         |               | Tytuł |       |         | Razem do |
| Zmień dane użytkownika | płatności Do ł   | koszyka Nr rach, bank.                                                                          | System - konto                                     | Rata             | płatności             | Numer decyzji | wyk.? | Kwota | Odsetki | zapłaty  |
| Zmień hasło<br>Wyłoguj | Do<br>zapłacenia | kuszyka<br>X                                                                                    | Gospodarka odpadami<br>komunalnymi -<br>9001922    | 12               | 2023-12-31            |               |       | 80.00 | 0.00    | 80.00    |
| Kontrast: \land 💧 💧    |                  |                                                                                                 |                                                    |                  |                       |               |       |       |         |          |
| Czcionka: A A* A**     |                  |                                                                                                 |                                                    |                  |                       |               |       |       |         |          |
|                        |                  |                                                                                                 |                                                    |                  |                       |               |       |       |         |          |

Płatności możesz dokonać na dwa sposoby:

1. Klikając na przycisk "Drukuj blankiet" – możesz wydrukować wypełniony blankiet i dokonać zapłaty w banku, na poczcie itp.

2. Klikając na przycisk "Zapłać z Paybynet", a następnie na przycisk "Płać" nastąpi przekierowanie na stronę wyboru banku.

| English<br>KIR. Pay | bynet                                                                               |                       |                         |                          |                       |                         |   |              |
|---------------------|-------------------------------------------------------------------------------------|-----------------------|-------------------------|--------------------------|-----------------------|-------------------------|---|--------------|
|                     | Podsumowanie<br>Nazwa odbiorcy: Urząd Gminy Galewice<br>Identyfikiator N000000425   | Wybierz form          | ę płatności             |                          |                       |                         |   |              |
| MAR BULL            | płatności:<br>Ważność transakcji 23-12-2023 22:52:07<br>wygasa:                     | Płoć z ING            | Bank Pekao              | PKO                      | inteligo              | Nest!                   |   | ر<br>مالا طر |
|                     | Prowizja KIR: PLN 0,59<br>Kwota płatności: PLN 80,00                                | C KASA<br>STEFCZYKA   | plus&bank               | BNP PARIBAS              | ALIOR                 | Clace z<br>cfb handlowy |   |              |
| 3                   | Łącznie do zapłaty: PLN 80,59                                                       | Millennium            | BANK NOWY S.A.          |                          |                       | mBank                   | 2 |              |
| -                   |                                                                                     | Banki<br>Spółdzielcze | Сэкок                   |                          |                       |                         |   |              |
|                     | Usługa płatności Paybynet realizowana jest przez Krajową izbę<br>Rozliczeniową S.A. | Akceptuję Reg         | ulamin Usługi jednorazo | wej płatności z wykorzy: | staniem Systemu Payby | net.                    |   |              |

Teraz wybierzesz swój bank, następnie zalogujesz się i dokonasz płatności już przez stronę swojego banku.

#### Jak wysłać do urzędu stan wodomierza

Aby wysłać do urzędu stan wodomierza, który odczytałeś z licznika należy przejść do zakładki "Ogólne". Tutaj należy wybrać rozwinąć listę ze zobowiązaniem "Woda" i przejść do zakładki "Wodomierze".

| Koszyk płatności       | Konta usimiaroure       |               |                        |               |               |          |                           |
|------------------------|-------------------------|---------------|------------------------|---------------|---------------|----------|---------------------------|
| Zmleň dane użytkownika | Konta wymiarowe         |               |                        |               |               |          |                           |
| Zmleń hasło            | Podatki - osoby fizyczr | ie            |                        |               |               |          |                           |
| Wyloguj                | Nr ewidencyjny:         |               |                        |               |               |          |                           |
| Kontrast: 🔕 🗛 🔺 🗛      | Nr ewidencyjny:         |               |                        |               |               |          |                           |
| Czcionka: A A* A**     | Nr ewidencyjny:         |               |                        |               |               |          |                           |
|                        | Nr ewidencyjny:         |               |                        |               |               |          |                           |
|                        | Nr ewidencyjny:         |               |                        |               |               |          |                           |
|                        | Nr ewidencyjny:         |               |                        |               |               |          |                           |
|                        | Weda                    |               |                        |               |               |          |                           |
|                        | woua                    |               |                        |               |               |          |                           |
|                        | Nr ewidencyjny:         | 98-4          | 05 Galewice, Ogólne ko | nto do wpłat: |               |          |                           |
|                        | Odbiorcy Faktury        | Wodomierze Od | czyty Ankiety Raty     | Należności W  | /płaty Zwroty | Przeksie | gowania                   |
|                        | Numer seryjny           | Numer modułu  | Data legalizacji       | Data ważności | Średnica      | Uwagi    | Wprowadź stan             |
|                        | 2182052510              |               | 2021-08-16             | 2026-12-31    | 20.00         |          | Wprowadź stany wodomierzy |
|                        | 9912076                 |               | 2020-02-12             | 2025-12-31    | 20.00         |          | Wprowadź stany wodomierzy |

Klikając na przycisk "Wprowadź stany wodomierzy" przy właściwym liczniku pojawi się poniżej przedstawione okno.

| Koszyk płatności                   | Konta us milarausa     |                  |                     |                   |              |          |                           |
|------------------------------------|------------------------|------------------|---------------------|-------------------|--------------|----------|---------------------------|
| Zmień dane użytkownika             | Konta wyniarowe        | Wprowadź odczyty | / wodomierza        |                   | ×            |          |                           |
| Zmień hasło                        | Podatki - osoby fizycz |                  |                     |                   |              |          |                           |
| Wyloguj                            | Nr ewidencyjny:        | Wodomierz: 24    | 182052510           | pole wymagane     |              |          |                           |
| Kontrast: \land 🔺 🔺                | Nr ewidencyjny:        |                  |                     |                   |              |          |                           |
| Czcionka: <b>A A</b> * <b>A</b> ** | Nr ewidencyjny:        |                  |                     | Wyśli             | j Zamknij    |          |                           |
|                                    | Nr ewidencyjny:        |                  | _                   |                   |              |          |                           |
|                                    | Nr ewidencyjny:        |                  |                     |                   |              |          |                           |
|                                    | Nr ewidencyjny:        |                  |                     |                   |              |          |                           |
|                                    | Woda                   |                  |                     |                   |              |          |                           |
|                                    | Nr ewidencyjny:        | , 98-4           | 05 Galewice, Ogólne | konto do wpłat:   |              |          |                           |
|                                    | Odbiorcy Faktury       | Wodomierze Od    | czyty Ankiety F     | Raty Należności W | płaty Zwroty | Przeksie | jowania                   |
|                                    | Numer seryjny          | Numer modułu     | Data legalizacji    | Data ważności     | Średnica     | Uwagi    | Wprowadź stan             |
|                                    | 2182052510             |                  | 2021-08-16          | 2026-12-31        | 20.00        |          | Wprowadź stany wodomierzy |
|                                    | 9912076                |                  | 2020-02-12          | 2025-12-31        | 20.00        |          | Wprowadź stany wodomierzy |
|                                    |                        |                  |                     |                   |              |          |                           |

Po wprowadzeniu stanu wodomierza należy kliknąć na przycisk "Wyślij". Jeśli stan licznika został wysłany prawidłowo – pojawi się informacja "**Dane zostały** zarejestrowane".

|                |                | prowadź odczyty wodomierza |
|----------------|----------------|----------------------------|
|                | 700            | Wodomierz: 59230295        |
|                | zarejestrowane | Dane zosta                 |
|                |                |                            |
| Wyślij Zamknij | (              |                            |
| [              |                |                            |

Jeśli nie pojawi się informacja "Dane zostały zarejestrowane" – skontaktuj się z urzędem w celu wyjaśnienia błędu (tel. 627838634).

## Zapraszamy do przetestowania systemu

- wejdź na stronę <u>https://uggalewice.epodatnik.info</u>

|                                                                                                    | e                                                                                                    | PODATKI                                                                                                    |                                                                                                    |
|----------------------------------------------------------------------------------------------------|----------------------------------------------------------------------------------------------------|----------------------------------------------------------------------------------------------------|----------------------------------------------------------------------------------------------------|
|                                                                                                    | Logowanie<br>Użytkownik<br>Hasło<br>Załoguj<br>Login.gov.pl                                                                                                    | Rejestracja<br>Załóż konto<br>Przypomnij hasio<br>Kontrast: (A) (A) (A) (A)<br>Czcionka: (A) (A) (A)                                                                                                    |                                                                                                    |
| Serv<br>Decyzje wymiarowe oraz zr<br>ePuap. Usługa ePodatki st<br>każdego komputera podłą<br>Ponadto, usługa w | is internetowy ePodatki adresowany jest do osóbi<br>leniające wymiar podatków zgodnie z ustawą Ord<br>anowi dodatkową formę wglądu podatnika do swoi<br>zonego do sieci Internet. Prezentowane informacj<br>wieczystego razo pdat.<br>yświetla informacje dotyczące bieżących rozliczeń<br>ULIN | Gmina Galewice<br>fizycznych, które chcą przeglądać swoje zobowiązania podatkowe wobec<br>pracja podatkow (d. J. Dz. U. z 2023 r. poz. 2383) doręczane są w formie<br>ich zobowiązań wobec gminy. Dzięki usłudze użytkownik ma zawsze dost<br>je dołyczą podatku od nieruchomości, podatku rolnego i lesnego, opłat z t<br>z tytułu gospodarowania odpadati komunalnym.<br>k siegowych podatków i opłat. Numer telefonu do pomocy technicznej<br>FO-SYSTEM © 2022 - 2023 v 2.0 1 | gminy.<br>papierowej bądź przez system<br>ęp do aktualnych informacji z<br>ytułu dzierzaw i użytkowania<br>: <b>(+48) 62 783 86 34</b> |

W celu zalogowania się do wersji demonstracyjnej wpisz "demo" w pole login i w pole hasło, a następnie kliknij na przycisk "Zaloguj".